# ОБЩИЕ СВЕДЕНИЯ

# Аналоговое/Цифровое телевидение

ТВ-приемник автомобиля способен принимать как аналоговый, так и цифровой сигнал.

В некоторых районах прием как аналогового, так и цифрового сигнала неустойчив. При нахождении в зоне неуверенного приема изображение и звук могут искажаться или совсем исчезать. Для улучшения качества приема, можно перенастроить программу или переключиться с цифрового на аналоговое вещание или наоборот. Аналоговые и цифровые каналы включены в единый список.

## ОРГАНЫ УПРАВЛЕНИЯ ТЕЛЕВИДЕНИЕМ

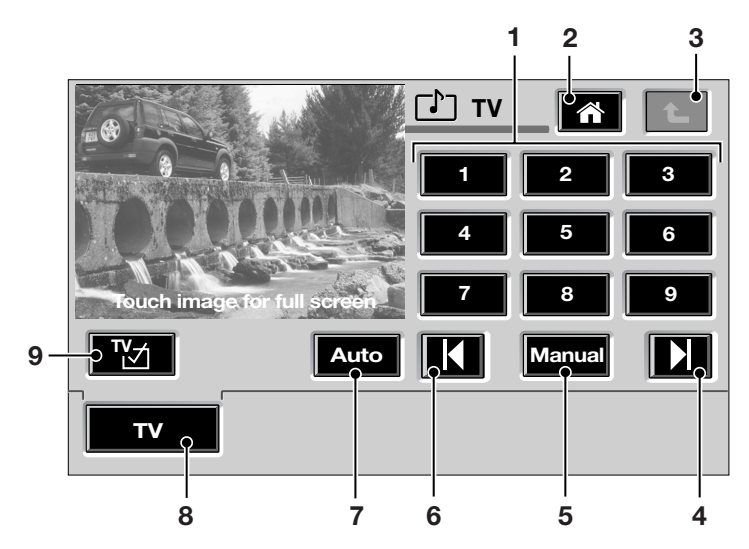

E92606

- 1. Предварительно заданные каналы
- 2. Вход в главное меню
- 3. Возврат
- 4. Вперед/Следующий
- 5. Ручная настройка
- 6. Назад/Предыдущий
- 7. Автоматическая настройка
- 8. Выбор ТВ
- 9. Выбор страны/формата ТВ

Примечание: В целях безопасности водителя и пассажиров во время движения автомобиля, а также при выключении стояночного тормоза телевизионное изображение выключается (звук остается включенным).

# Телевидение

### ИСПОЛЬЗОВАНИЕ ТЕЛЕВИДЕНИЯ

#### Включение ТВ

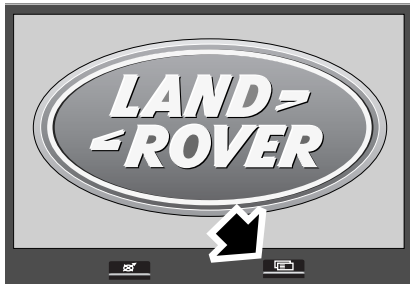

E92607

Нажмите на кнопку **Driver information** (Информация для водителя) на панели экрана.

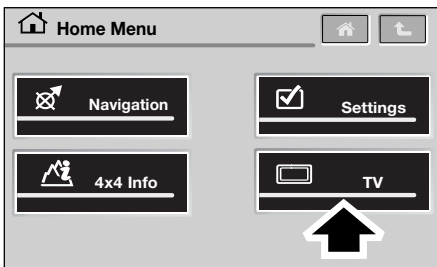

E92608

На следующем экране выберите TB, нажав на символ **TV** или **TV-DVD**.

На экране появится меню ТВ и уменьшенное изображение ТВ картинки. Примечание: Если уменьшенное изображение ТВ картинки отсутствует, возможно, это вызвано перемещением автомобиля с момента последней настройки каналов или тем, что в памяти ТВ нет настроенных станций, или тем, что автомобиль находится в зоне плохого приема. В любом из этих случаев необходима настройка/перенастройка каналов. См. Автоматический поиск и сохранение каналов (на стр. 468).

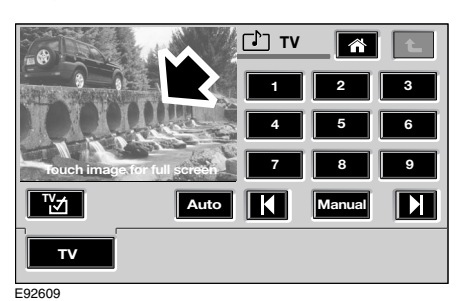

Чтобы увеличить изображение, коснитесь уменьшенной ТВ картинки.

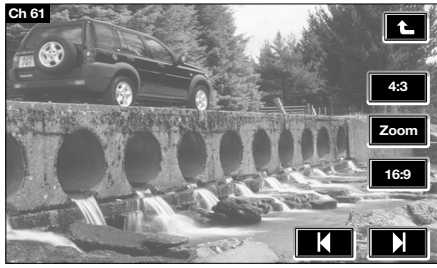

E92610

На полноразмерном экране отображаются сенсорные кнопки, обозначенные символами, с помощью которых можно переходить на другие каналы и регулировать формат изображения. Через пять секунд символы исчезают с экрана. Если коснуться экрана еще раз, они появятся снова.

Нажмите кнопку возврата в правом верхнем углу экрана, чтобы вернуться в меню ТВ.

#### Выбор канала

Выбрать канал можно двумя способами.

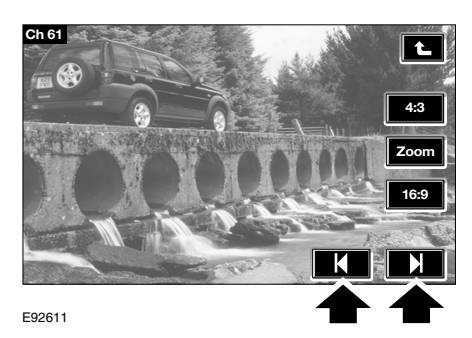

После сохранения каналов в памяти, коснитесь полноразмерной картинки экрана, чтобы появились сенсорные кнопки и затем нажмите, соответственно, Forwards/Next (Вперед/Следующий) или Backwards/

(вперед Следующий) или васкуанся Previous (Назад/Предыдущий), чтобы выбрать нужный канал.

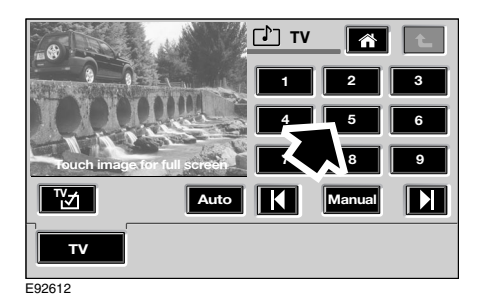

Или же, находясь в меню ТВ, нажмите нужную сенсорную кнопку с номером предварительно заданного канала (1 – 9).

#### Автоматический поиск и сохранение каналов

При автоматическом поиске в список автоматически определенных каналов заносится до 99 аналоговых или цифровых каналов.

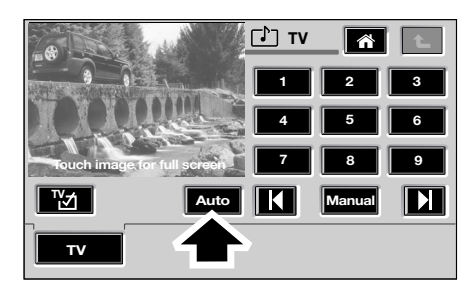

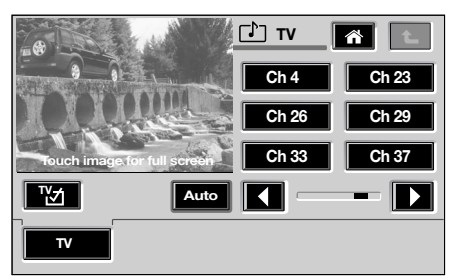

E92613

Нажмите на сенсорную кнопку **Auto** (Авто), чтобы просмотреть полный список всех доступных каналов.

Принятые станции автоматически сохраняются, и каждой станции присваивается номер одного из предварительно заданных каналов.

Сохраненные в памяти станции заносятся в список по названию в восходящем алфавитно-цифровом порядке.

#### Выбор автоматически сохраненной станции

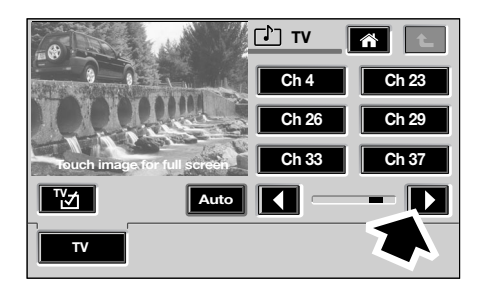

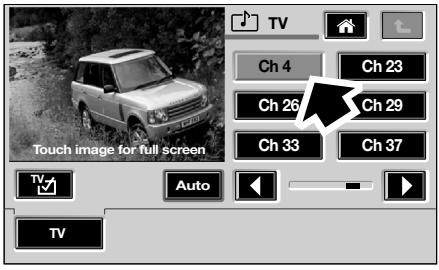

E92614

Если сохраненных станций более шести, продолжение списка каналов можно просмотреть, нажав на сенсорную кнопку со стрелкой вправо (для возврата к предыдущей части списка – кнопку со стрелкой влево).

После того как появился номер нужного канала или его название, нажмите нужную сенсорную кнопку с номером.

Для перехода в меню ручного выбора каналов нажмите сенсорную кнопку **Auto**.

# Ручной поиск и сохранение каналов

Вручную в список предварительно заданных каналов можно внести до девяти каналов.

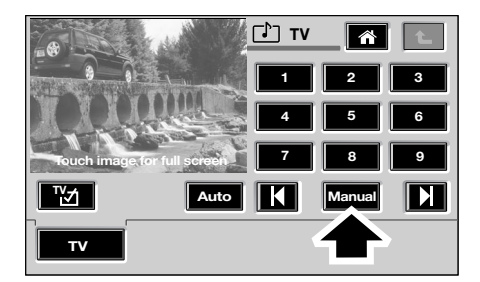

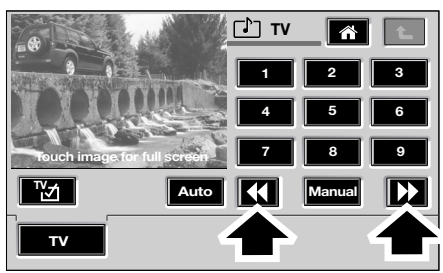

E92615

- Нажмите сенсорную кнопку Manual (Ручная настройка), чтобы перейти в режим ручного поиска и сохранения каналов.
- Чтобы найти канал вручную нажимайте сенсорные кнопки со стрелкой вправо или влево.
- Для сохранения найденного канала нажмите и удерживайте одну из кнопок предварительно заданных каналов до получения звукового подтверждения. Канал сохранен в памяти.

#### Выбор канала, сохраненного вручную

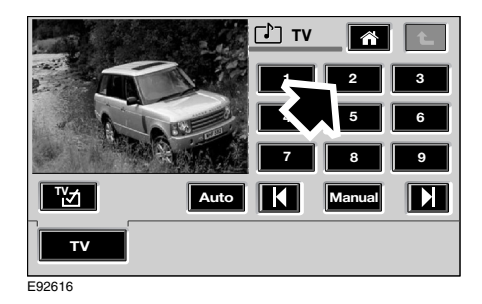

Для выбора канала из памяти нажмите сенсорную кнопку предварительно заданного канала.

# НАСТРОЙКИ ТЕЛЕВИДЕНИЯ

#### Настройка формата изображения

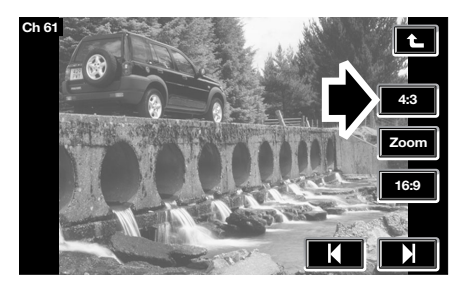

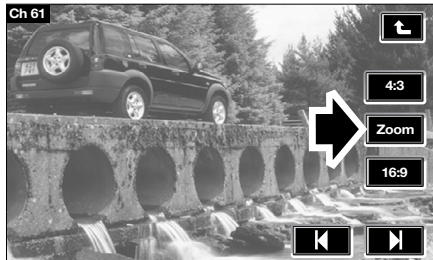

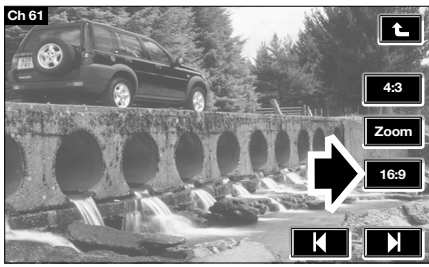

E92617

Для настройки формата видимого изображения нажмите соответствующую кнопку **4:3**, **Zoom** (Масштаб) или **16:9** для пропорционального увеличения изображения.

### Выбор страны/формата ТВ

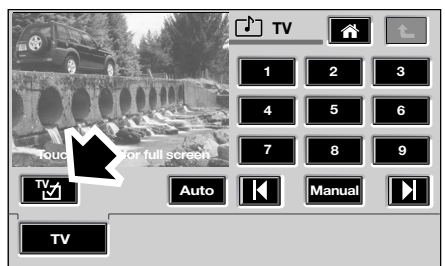

E92618

Нажмите кнопку **TV Country/Format** (Выбор страны/формата TB) для входа в меню выбора формата.

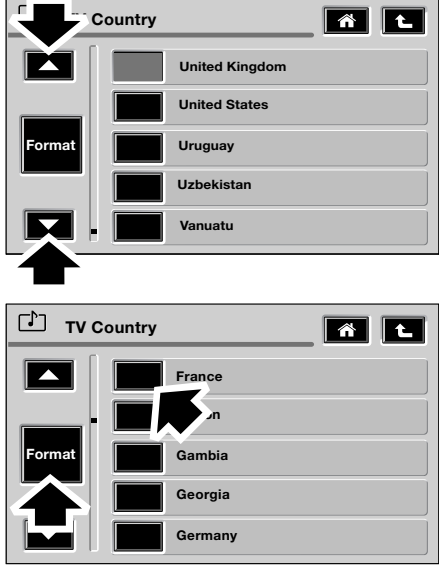

E92619

Для выбора страны, в которой вы находитесь в настоящее время, пролистайте список вверх или вниз, пользуясь одной из двух кнопок со стрелками и затем нажмите на сенсорную кнопку с названием нужной страны.

В разных странах используют разные ТВ форматы. Впрочем, ваша система адаптируется для приема передач в формате страны, в которой находится автомобиль в данный момент (PAL, SECAM, NTSC).

**Примечание:** В обычных условиях от пользователя не требуется настраивать формат. Достаточно выбрать страну вещания.

Для перехода в меню выбора формата ТВ-вещания нажмите сенсорную кнопку **Format** (Формат).

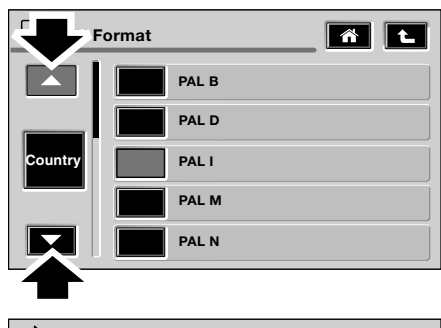

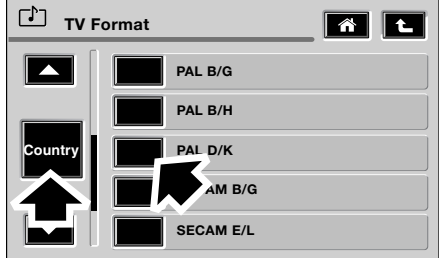

E92620

Пролистайте список вверх или вниз, пользуясь одной из двух кнопок со стрелками, и выбрав нужный формат ТВ вещания, нажмите на сенсорную кнопку с его названием.

Для перехода в меню выбора страны ТВ-вещания нажмите сенсорную кнопку **Country** (Страна).